# 등록임대주택 <mark>임대차계약 자진신고</mark> 렌트홈 매뉴얼

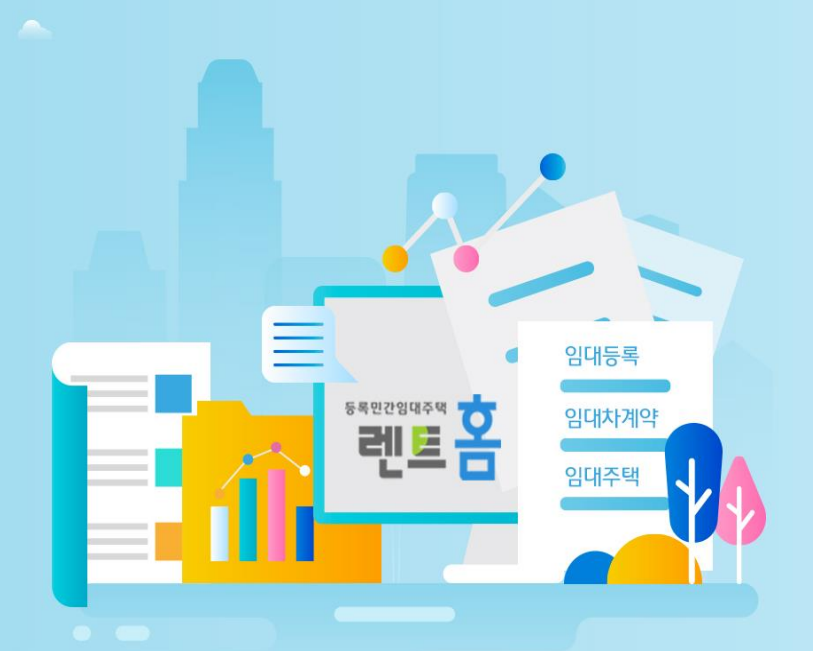

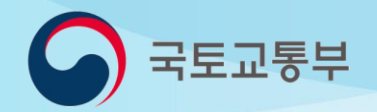

### 7 민원신청 완료 및 신고내역 확인

- 6 자진신고 민원신청
- 5 임대조건사항 입력 및 구비서류 첨부
- 4 임대주택 불러오기
- 3 임대차계약 자진신고 바로가기
- 2 임대주택 및 임대차계약 신고현황 조회
- 1 회원 로그인

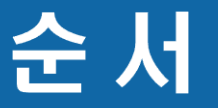

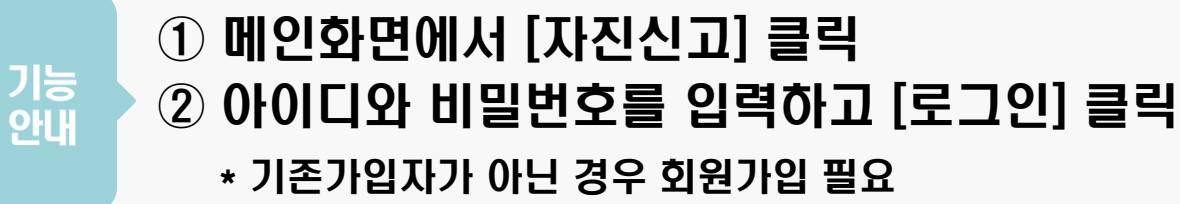

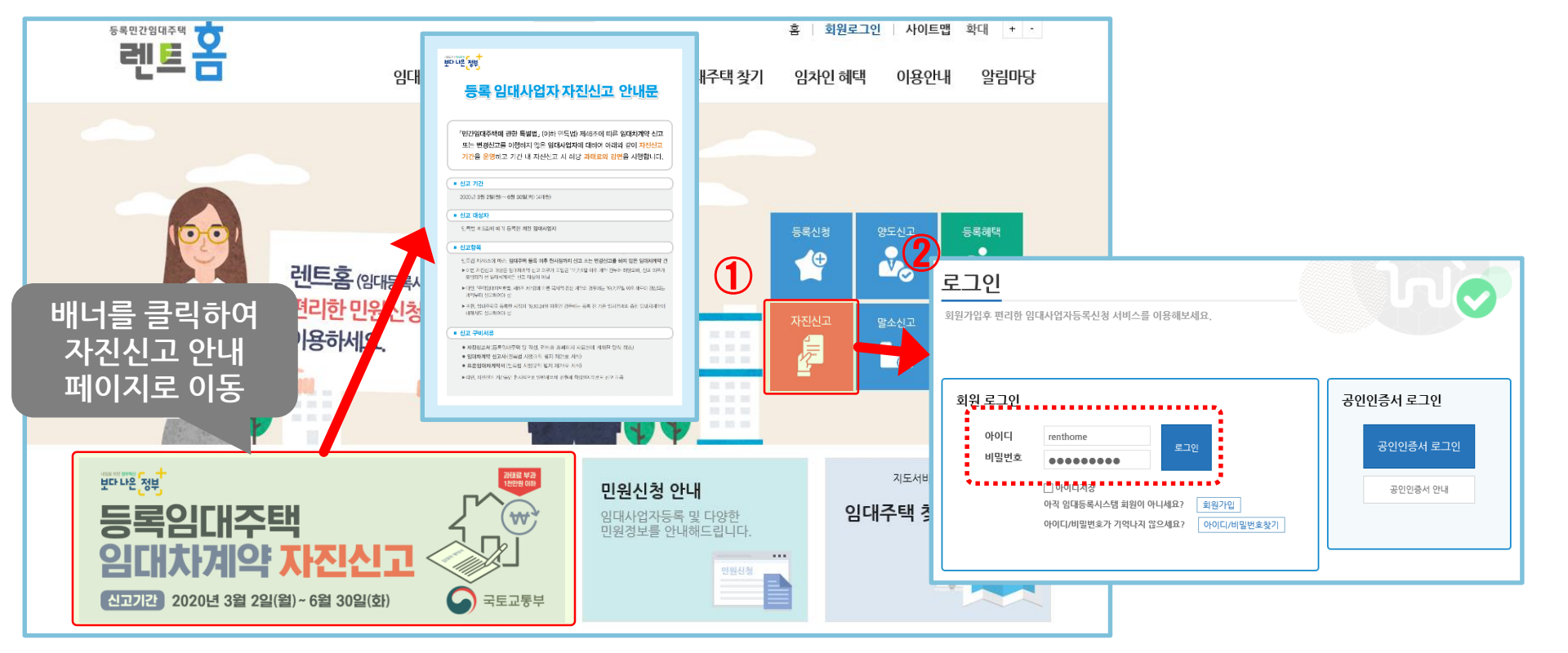

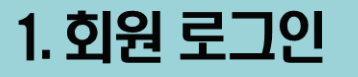

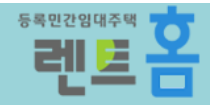

### ③ [마이페이지] 클릭 후 [나의 등록현황]을 선택 ④ "임대사업자 등록현황"과 "임대차계약 신고 현황" 체크 후 주민등록번호를 입력하고 [검색] 클릭

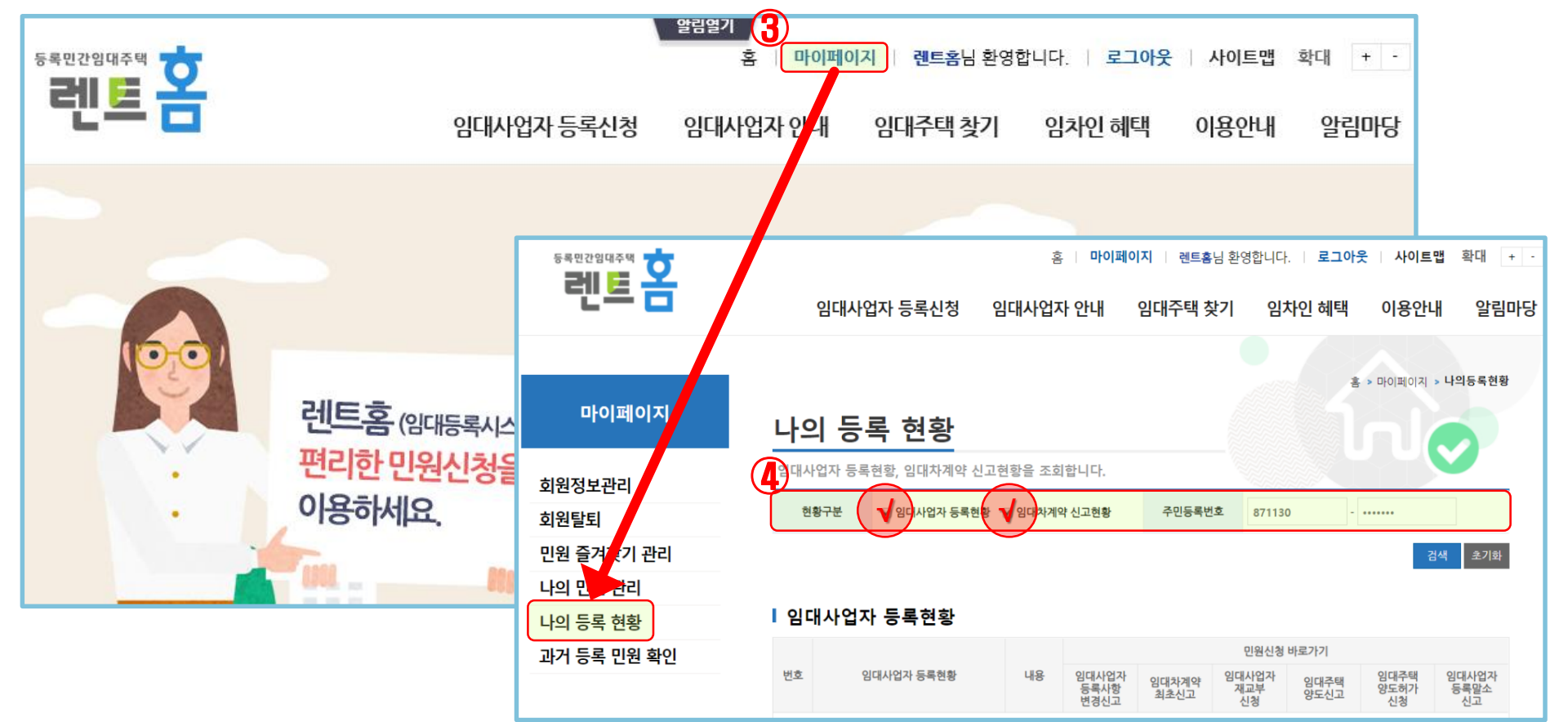

기능 안내

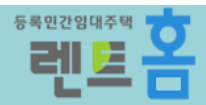

### ⑤ 본인확인을 위한 공인인증서 암호 입력 후 [확인] 클릭 ⑥ 등록된 '임대사업자 등록현황'과 '임대차계약 신고현황' 조회 가능, 내용 [보기]를 클릭하여 세부내역 조회 및 출력 가능

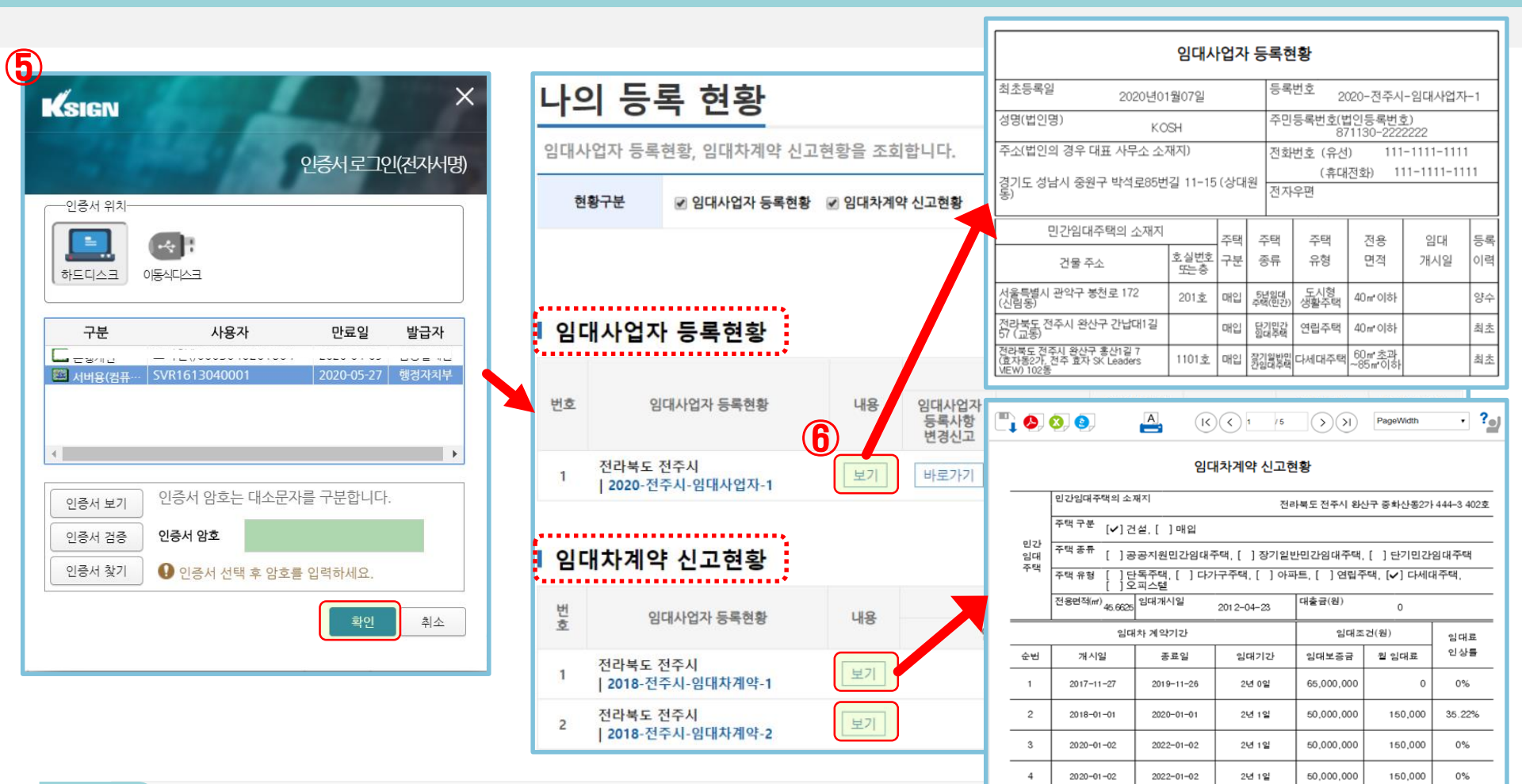

### 2-2. 임대주택 및 임대차계약 신고현황 조회

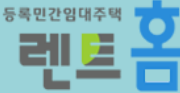

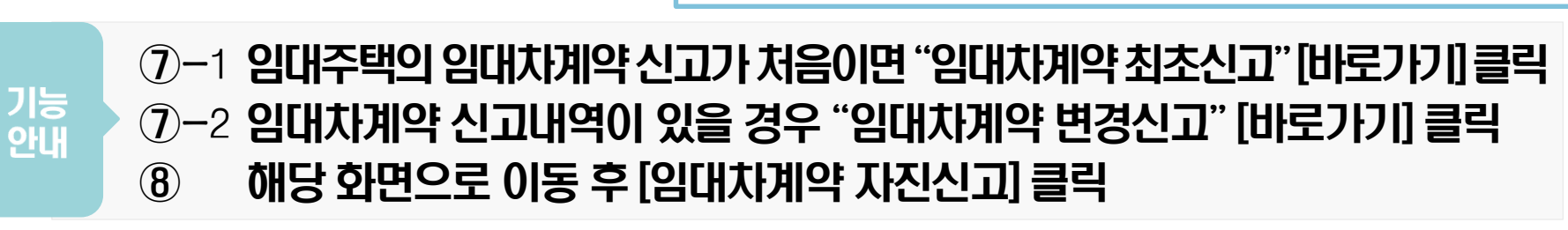

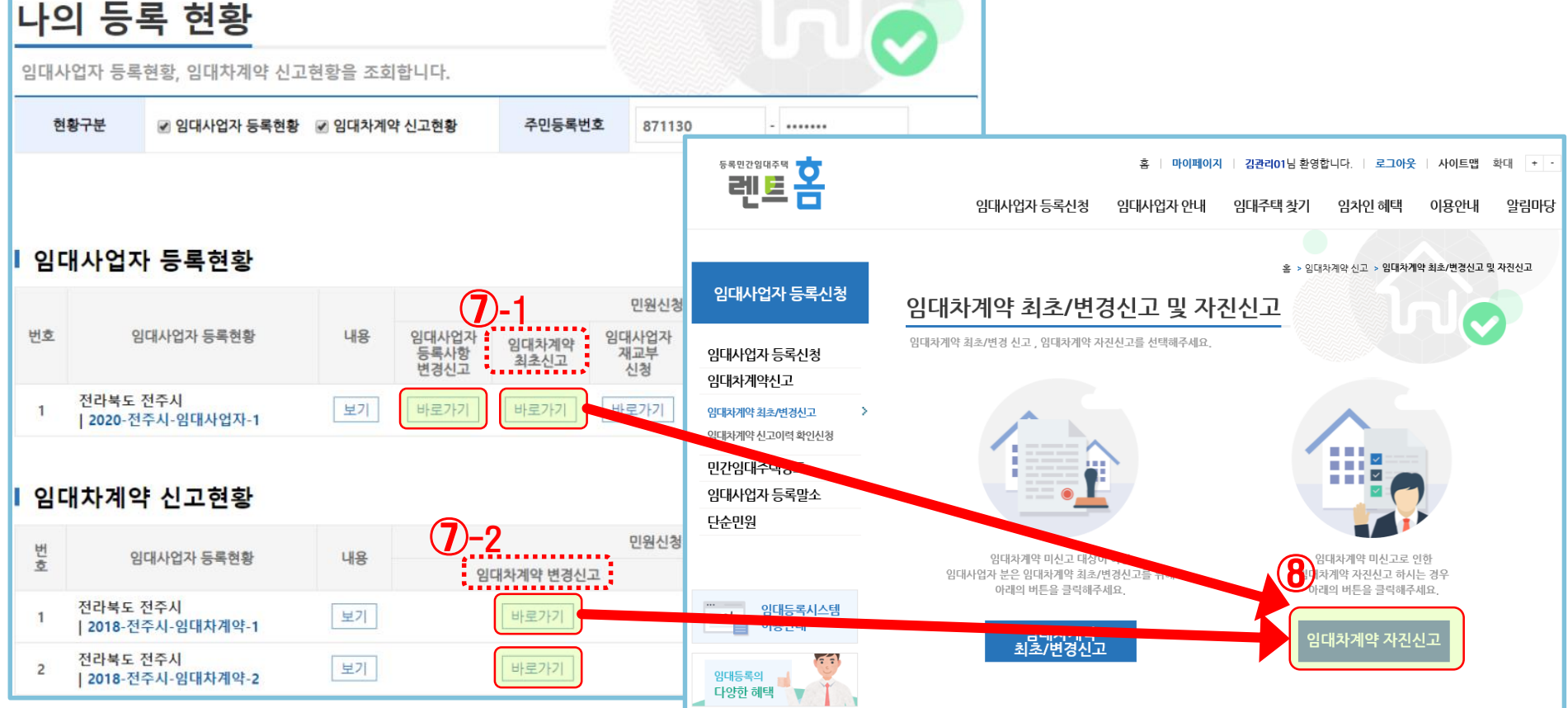

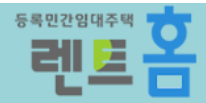

#### 기능 안내

## ⑨ [임대주택 불러오기]를 클릭하여 임대차계약 자진신고할 임대주택을 선택 \* 관할 시군구가 동일한 임대주택은 체크박스를 선택하여 여러 주택 불러오기 가능

| 임대차계약 자진신고                                                                                                    |                         |                            |                              |                |                              |            |          |               |
|----------------------------------------------------------------------------------------------------|-------------------------|----------------------------|------------------------------|----------------|------------------------------|------------|----------|---------------|
| 도움말 법령                                                                                                    | 경조회 미리보기                |                            |                              |                |                              |            |          |               |
| 신고구분                                                                                                    | ◉최초 ○변경                 | 8                          |                              |                |                              |            |          |               |
|                                                                                                    |                         |                            |                              |                |                              |            |          | 임대사업자 정보 조회   |
| 안내       - 임대사업자가 동록되어 있어야 합니다.         - 임대사업자적 정보 조회를 클릭하여 임대사업가 정보를 먼저 조회하여 주십시오.         - 양대추억 전자적 이는 양대주먹이 등록되어 있어야 합니다.         - 임대주억 블러오기를 클릭하여 임대차계약 신고 증명서 온라인 발급이 가능합니다.         - 렌트홈에서 임대차계약 신고를 하면 임대차계약 신고 증명서 발급을 요청해 주세요. |                         |                            |                              |                |                              |            |          |               |
|                                                                                                    |                         |                            |                              |                |                              |            |          | 임시저장          |
| 등록번호                                                                                                    | 2020 전                  | 연주시                        | 임대사업자 2                      | 3              | 초등록일                         | 2020-01-07 | 견입일      |               |
| Ⅰ 신청인                                                                                                    |                         |                            |                              |                |                              |            |          |               |
| 대표                                                                                                    | 성명 쿠                    | 인등록번호                      |                              | 도로영            | 경주소                          |            | 전화번호(유선) | 전화번호(휴대전화)    |
| Ø 2                                                                                                    | 최유성 92                  | 1205-******                | 전라북되                         | E 전주시 덕진구<br>7 | · 가리내5길 13<br><sup>(</sup> ) | (덕진동2      |          | 010-4059-5012 |
| I 임대주택                                                                                                    |                         |                            |                              |                |                              |            |          |               |
| 물건<br>순번                                                                                                    |                         | 도로명<br>주소                  |                              | 동              | 충                            | <u></u>    | 실        | 면적(㎡)         |
| 60000000<br>0105160                                                                                                    | 전라북도 전주시<br>가, 전주 효자 SK | 완산구 홍신<br>Leaders VII<br>호 | 난1길 7 (효자동2<br>EW) 103동 1702 | 103동           |                              | 1702       |          | 84.98         |
| 60000000<br>0105161                                                                                                    | 전라북도 전주시<br>가, 전주 효자 SK | 완산구 홍선<br>Leaders VII<br>호 | 1길 7 (효자동2<br>EW) 103동 1703  | 103동           |                              | 1703       |          | 84.98         |

|   | 임대주택               | 현황 조회                    |                              |                                                               |     |          |   |         |   | ×              |
|---|--------------------|--------------------------|------------------------------|---------------------------------------------------------------|-----|----------|---|---------|---|----------------|
|   |                    |                          |                              |                                                               |     |          |   |         |   |                |
| ļ | 시는                 | 군구선택                     | 전라북도                         |                                                               |     | ▼ 전주시완산구 |   |         |   |                |
| 1 | I 임대사업자의 임대주택 현황   |                          |                              |                                                               |     |          |   |         |   |                |
|   |                    | 임대구분                     | 임대주택 소재지                     | 임대주택 도로명 주소                                                   | din | 5        | ð | <u></u> | 실 | 종류             |
|   | ۲                  | 매입임태주택                   | 전라북도 전주시 완산<br>구             | 전라북도 전주시 완산구 홍산<br>1길 7 (효자동2가, 전주 효자<br>SK Leaders VIEW)     | 10  | 3동       |   | 1502    |   | 단기민간임대주택       |
|   |                    | 매입임대주택                   | 전라북도 전주시<br>완산구              | 전라북도 전주시 완산구<br>홍산1길 7 (효자동2가, 전<br>주 효자 SK Leaders VIE<br>W) | 10  | 3동       |   | 1503    |   | 단기민간임대<br>주택   |
|   |                    | 매입임대주택                   | 전라북도 전주시<br>완산구              | 전라북도 전주시 완산구<br>홍산1길 7 (효자동2가, 전<br>주 효자 SK Leaders VIE<br>W) | 10  | 3동       |   | 1504    |   | 단기민간임대<br>주택   |
|   |                    | 매입임대주택                   | 전라북도 전주시<br>완산구              | 전라북도 전주시 완산구<br>홈산1길 7 (효자동2가, 전<br>주 효자 SK Leaders VIE<br>W) | 10  | 3동       |   | 1704    |   | 장기일반민간<br>임대주택 |
|   | 민원처<br>리중          | 매입임대주택                   | 전라북도 전주시<br>완산구              | 전라북도 전주시 완산구<br>홍산1길 7 (효자동2가, 전<br>주 효자 SK Leaders VIE<br>W) | 10  | 3동       |   | 1003    |   | 공공지원민간<br>임대주택 |
|   | 민원처<br>리중          | 매입임대주택                   | 전라북도 전주시<br>완산구              | 전라북도 전주시 완산구<br>홍산1길 7 (효자동2가, 전<br>주 효자 SK Leaders VIE<br>W) | 10  | 3동       |   | 1004    |   | 공공지원민간<br>임대주택 |
|   | 민원처<br>리중          | 매입임대주택                   | 전라북도 전주시<br>완산구              | 전라북도 전주시 완산구<br>홍산1길 7 (효자동2가, 전<br>주 효자 SK Leaders VIE<br>W) | 10  | 3동       |   | 1101    |   | 공공지원민간<br>임대주택 |
|   | 민원처<br>리중          | 매입임대주택                   | 전라북도 전주시<br>완산구              | 전라북도 전주시 완산구<br>홍산1길 7 (효자동2가, 전<br>주 효자 SK Leaders VIE<br>W) | 10  | 3동       |   | 1702    |   | 단기민간임대<br>주택   |
|   | 민원처<br>리중          | 매입임태주택                   | 전라북도 전주시<br>완산구              | 전라북도 전주시 완산구<br>홍산1길 7 (효자동2가, 전<br>주 효자 SK Leaders VIE<br>W) | 10  | 3동       |   | 1703    |   | 공공지원민간<br>임대주택 |
|   | 임대차<br>계약중         | 매입임대주택                   | 전라북도 전주시<br>완산구              | 전라북도 전주시 완산구<br>흥산1길 7 (효자동2가, 전<br>주 효자 SK Leaders VIE<br>W) | 10  | 3동       |   | 1501    |   | 장기일반민간<br>임대주택 |
|   | •                  |                          |                              |                                                               |     |          |   |         |   |                |
|   | ※ 도로명 주<br>※ 민원 처리 | 소가 없는 경우 지<br>중이거나 임대차 7 | 번주소가 표시됩니다.<br>비약중인 임대주택은 임대 | 차계약 신고 할 수 없습니다.<br>이대학계와 시고 할 수 없습니다.                        |     |          |   |         |   |                |

선택하기

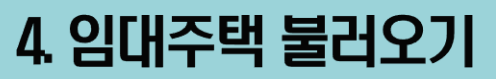

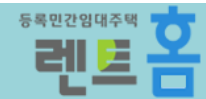

## ① [추가] 클릭하여 임대조건사항 기입란이 생성되면 조건사항을 입력 ② [구비서류] 클릭하여 자진신고서(자료실 다운로드), 표준임대차계약서 사본 등 첨부

### ⑩ 임대조건사항 입력할 임대주택을 선택

기능 안내

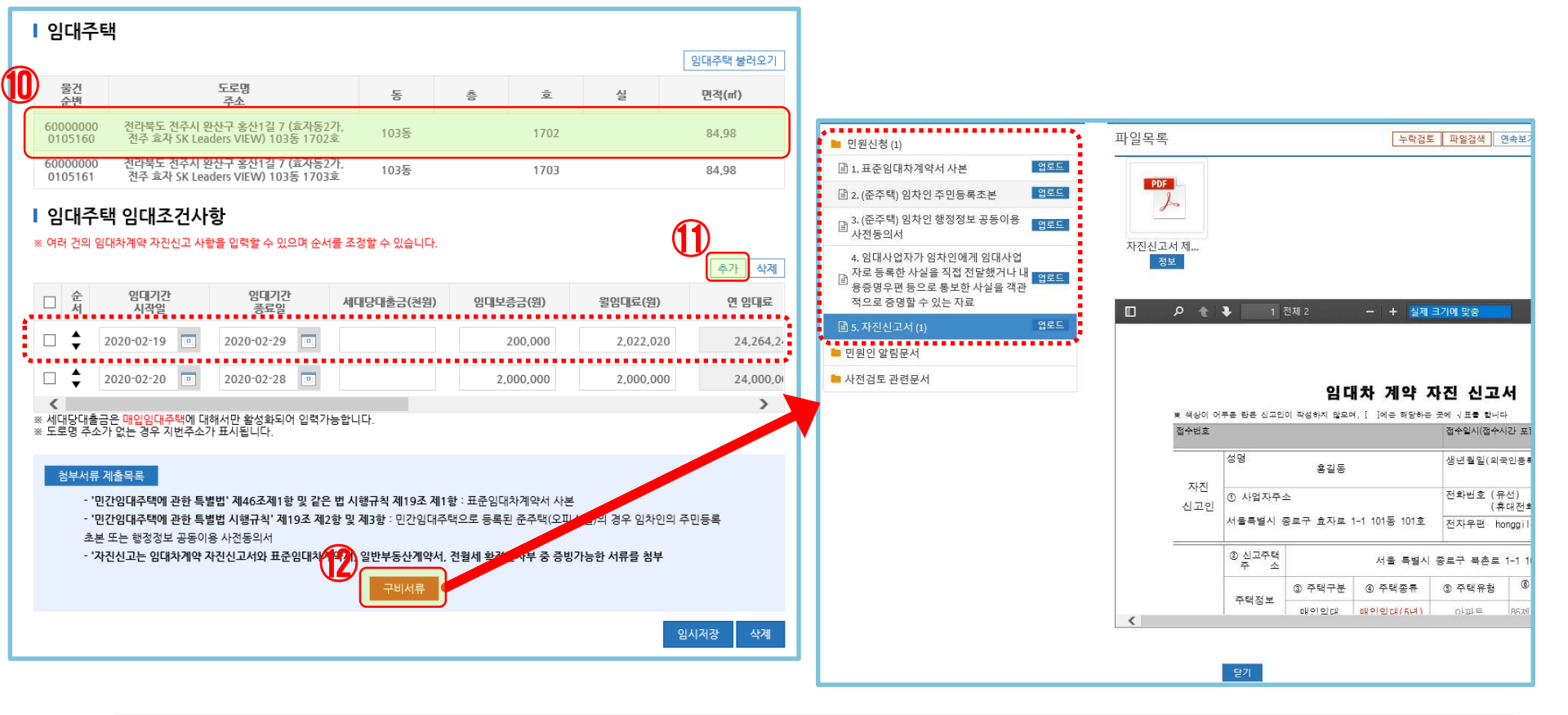

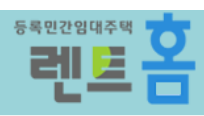

#### 6. 자진신고 민원신청

기능 안내

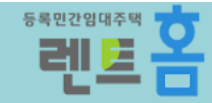

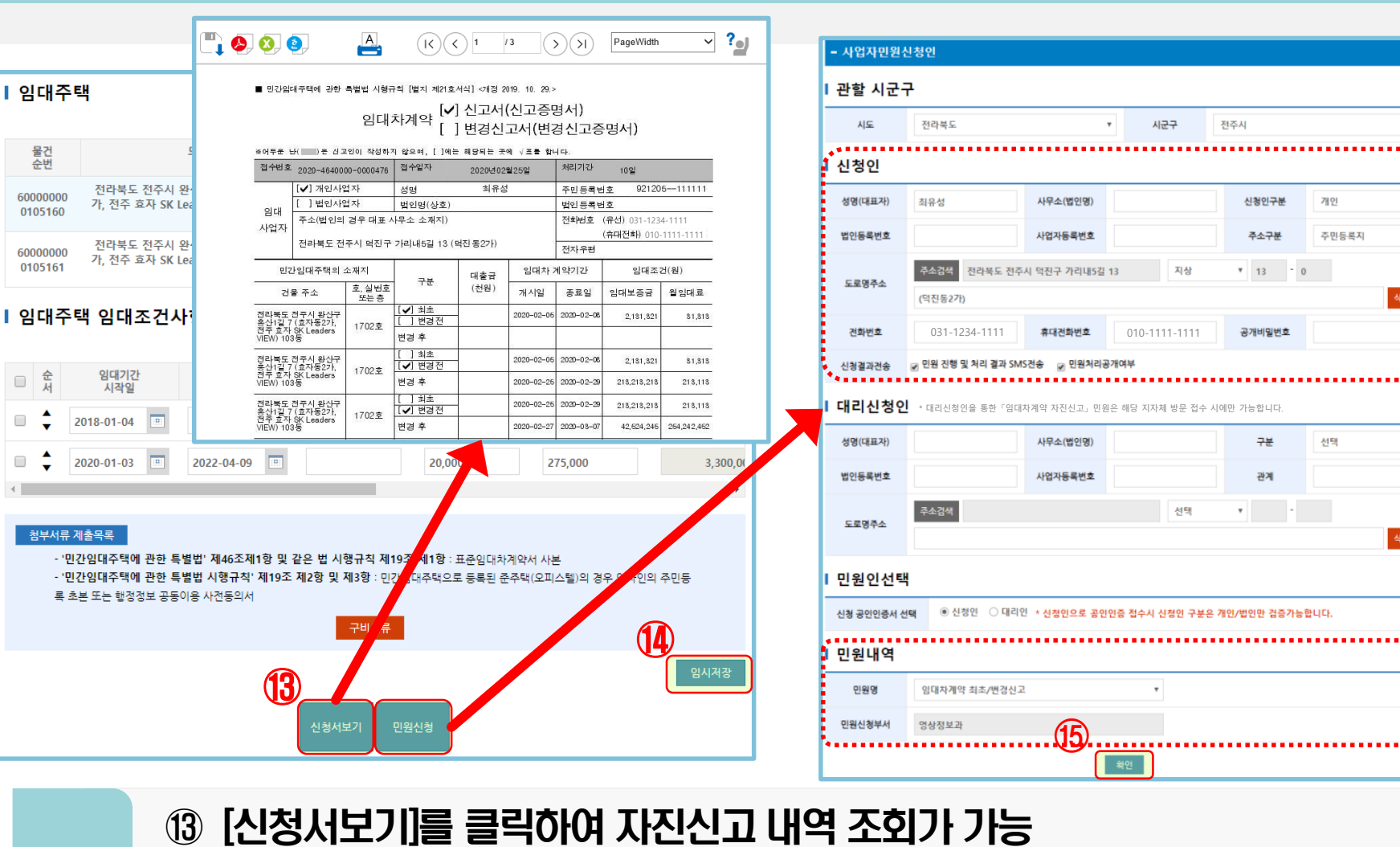

⑭ [임시저장] 후 [민원신청]을 클릭하여 민원신청 화면으로 이동

15 신청인 정보와 민원내역을 검토하고 [확인] 클릭

| Ⅰ 사업자민원신청인                                                                                                    | <sup>5 4 10</sup> 2 19 11 주역 <mark></mark> | · 마이페이지) 김편리아님 환영합니다.   로그아웃   사이트랩 확대 · ·<br>임대사업자 등록신청 임대사업자 안내 임대주택 찾기 임차인 혜택 이용안내 알림마당                                                                                                    |  |  |  |  |  |  |
|----------------------------------------------------------------------------------------------------|--------------------------------------------|----------------------------------------------------------------------------------------------------|--|--|--|--|--|--|
| ▶ 신청인정보<br>- 성명 : 최유성<br>- 도로명주소 : 전라북도 전주시 덕진구 가리내5길 13<br>- 전화번호 : 031-1234-1111<br>- 휴대폰번호 : 010-1111-1111<br>- e-mail : Abcd_abcd@naver.com                                                                                                    | 마이페이지<br>회원정보관리<br>회원탈퇴                    | 나의 민원관리         렌트홈 사이트를 통해 작성하시거나 신청한 민령을 조회합니다.         나의 민원조회                                                                                                    |  |  |  |  |  |  |
| ▶ 만원정보<br>- 민원명 : 임대차계약 최초/변경신고<br>- 민원신청부서 : 영상정보과                                                                                                    | 17 민원 즐겨찾기 관리<br>나의 민원 관리<br>나의 등록 현황      | <                                                                                                    |  |  |  |  |  |  |
| ▶ 공인인증<br>공인인증 확인은 민원을 신청하시는 분(최유성님)의 공인인증서가 필요합니다.<br>16 ※ 신청인으로 공인인증 접수시 신청인 구분은 개인/법인만 검증 가능합니다.                                                                                                    | 과거 등록 민원 확인                                | 사업자명 2019-02-28 · 2020-02-28 · 2020-02-28 · 2020-02-28 · 2020-02-28 · 2020-02-28 · 2020-02-25 · 2020-02-25 · |  |  |  |  |  |  |
| <ul> <li>전자서명</li> <li>⑦ 주민(법인/외국인)등록번호</li> <li>③ 사업자등록번호</li> <li>주민(법인/외국인)등록번호</li> <li>⑨ 21205</li> <li>• •••••••</li> <li>** 개단중보호호법 체1253에 따라 입락한 무한[법단]/외국언)등록번호 및 사업자등록번호는 별도로 저장하지 않으며,<br/>전자서명 시에만 사용 후 폐기 합니다.<br/>(전자정부법 시험령 제 90조)</li> <li>위와 같은 내용으로 민원신청 합니다. 민원신청을 하시겠습니까?</li> <li>** 『민원처리에 관한 별률 제19조 제1항』에 의해 18시 이후에 입터넷으로 접수하신 민원은<br/>역일(공휴일, 토요 별 제외) 해당 지자체에 접수/처리됨을 알려드립니다.</li> </ul> | 임대등록시스템<br>이용안내           임대등록의<br>다양한 혜택  | 번호         접수지수단체/대표개/만원명         내용         만원생태         작성일/접수입         체례적 영일         확인서         통령           1         전려부도 전주시<br>1 입덕지계약 신고여록 환인신경 (사업자)         보기         경로         2020-02-14/         보금         1           2         전려부도 전주시<br>1 입덕지계약 최초/번경 신고 (사업자)         보기         국성         2020-02-13/         보금         1           3         1 입덕사업가동육신경 (사업자)         보기         국성         2020-02-10/         -         -           4         전려부도 전주시<br>1 일덕자계약 최초/번경 신고 (사업자)         보기         국성         2020-01-22/         -         -           5         전려부도 전주시<br>1 일덕자계약 최초/번경 신고 (사업자)         보기         국성         2020-01-22/         -         -           6         전려부도 전주시<br>1 일덕자입적 등록/ 업무록 법 (사업자)         보기         국성         2019-12-16/         -         -           7         1 일덕사업자등록신경 (사업자)         보기         국성         2019-12-16/         -         -                                                                                                    |  |  |  |  |  |  |
| 1       ⑥ 주민등록번호 입력 후 [민원신청] 클릭하여 공인인증을 완료하고         기능<br>안내       "민원신청이 접수되었습니다"라는 메시지가 나오면 정상으로 민원 신고         ⑦ [마이페이지]의 [나의 민원관리]에서 [보기] 클릭하여         신고 내역 및 임대차계약 신고서(변경신고서) 출력 가능                                                                                                    |                                            |                                                                                                    |  |  |  |  |  |  |

### 7. 민원신청 완료 및 신고내역 확인

- 사업자민원신청인

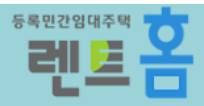